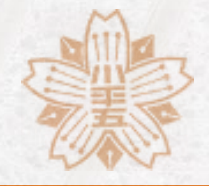

# Google Meetを使おう

© Nobusuke Kobayashi 2021

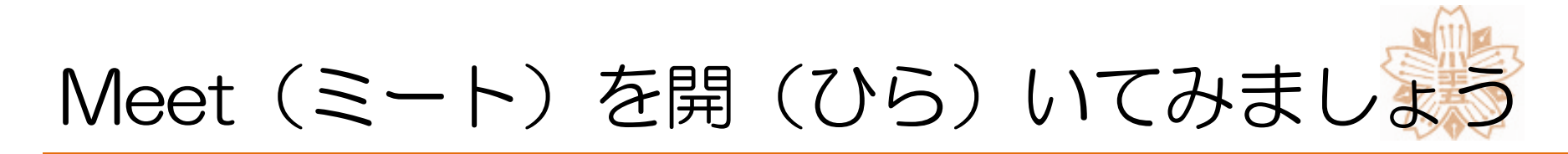

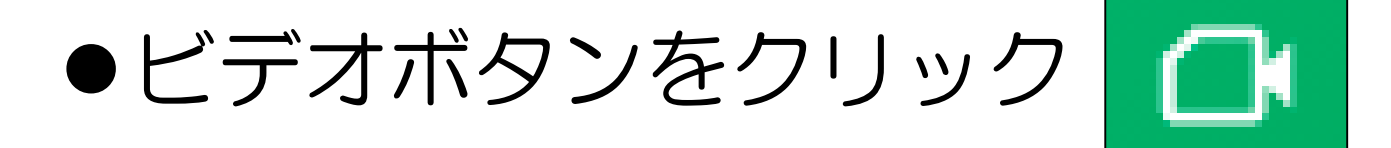

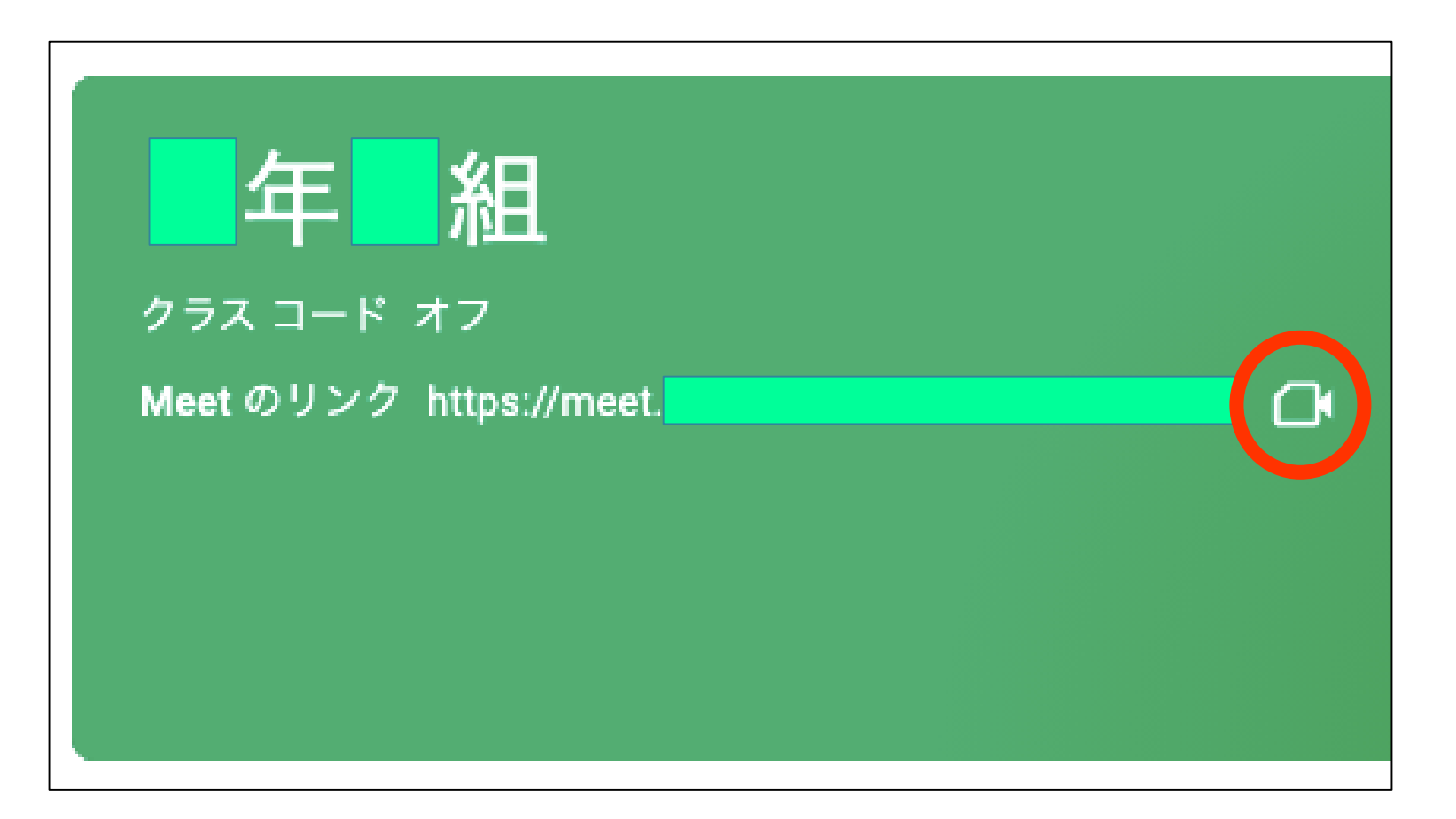

## こんな画面(がめん)になります

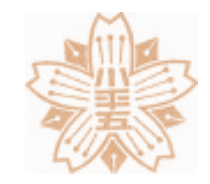

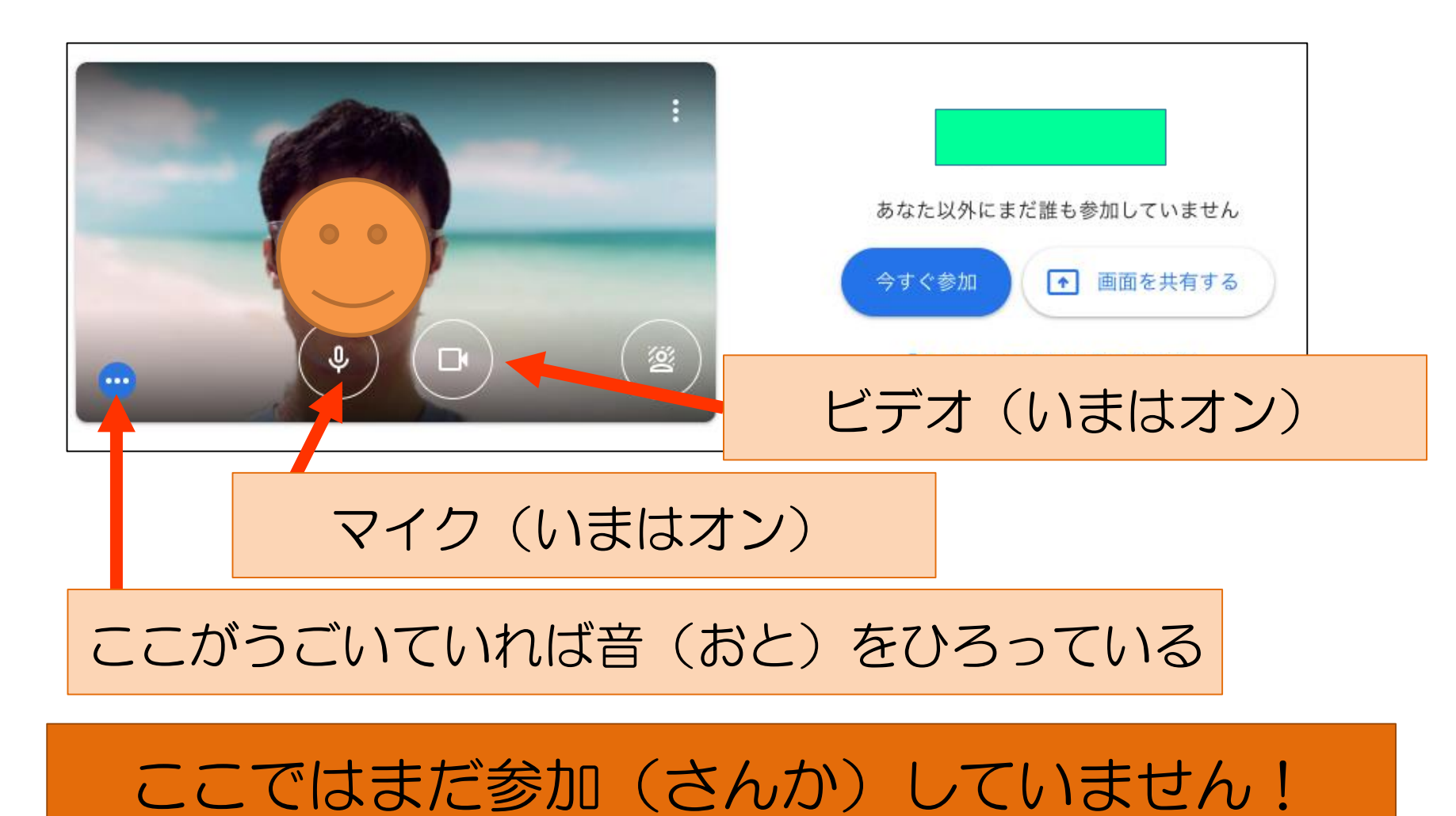

#### 画質(がしつ)の設定(せってい)

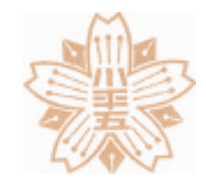

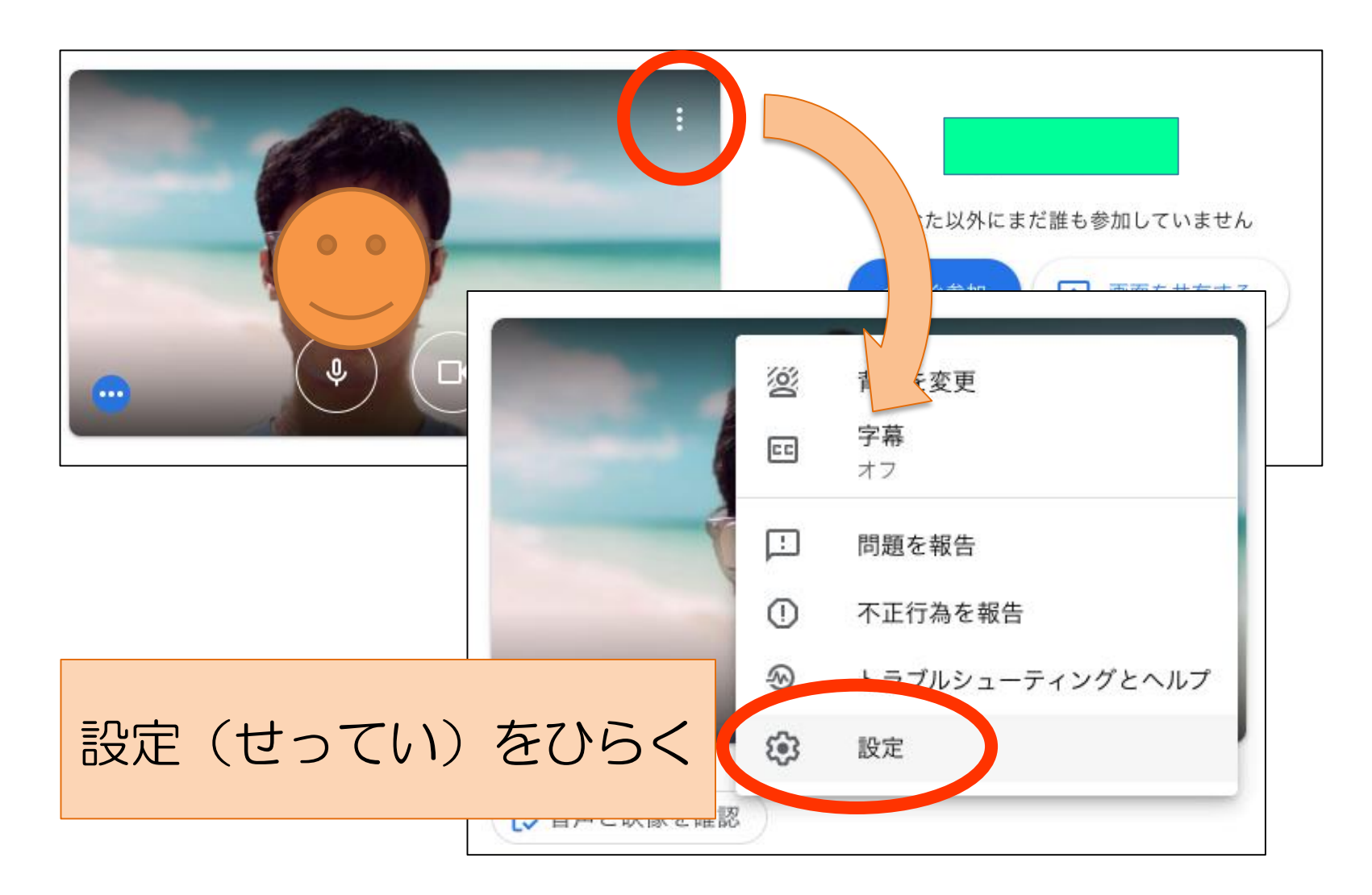

## 画質(がしつ)の設定(せってい)

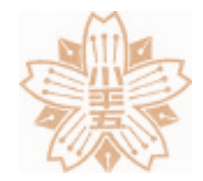

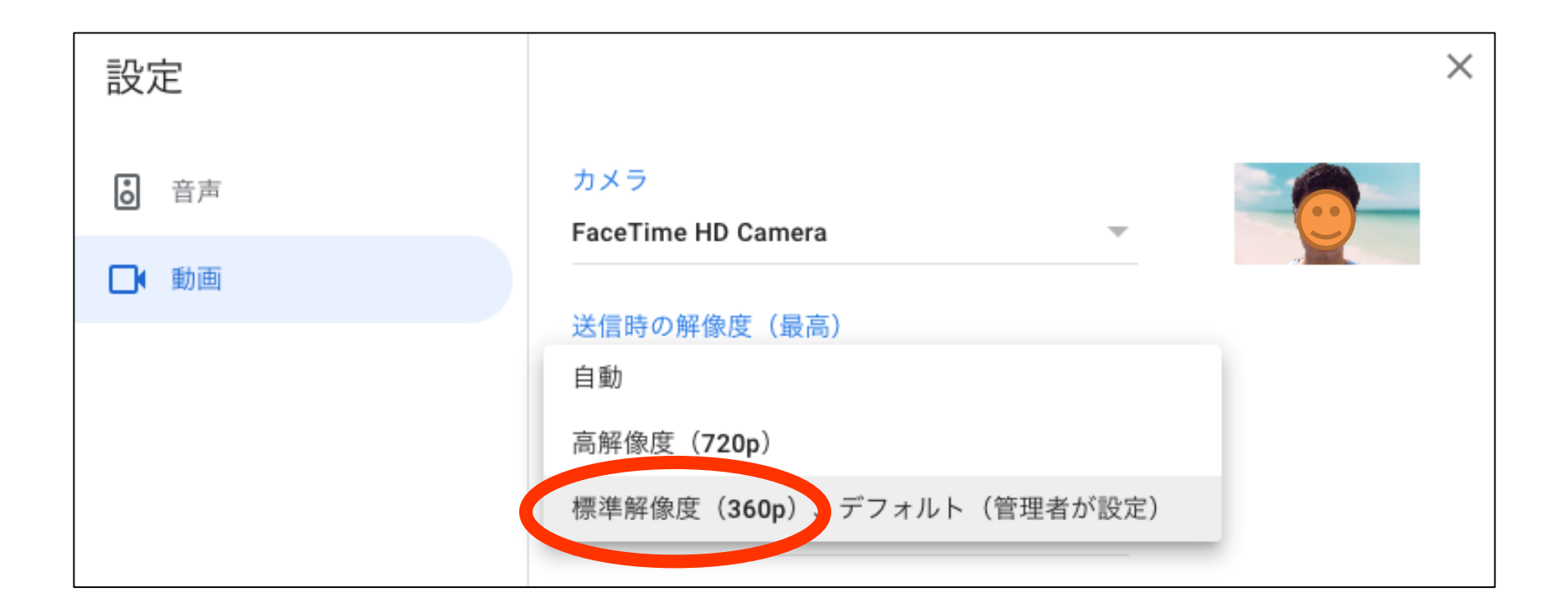

#### 「動画(どうが)」をえらび 送信(そうしん)と受信(じゅしん)の 数字(すうじ)を<u>「360p」</u>にします

#### 参加(さんか)するときは

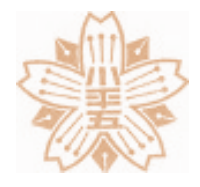

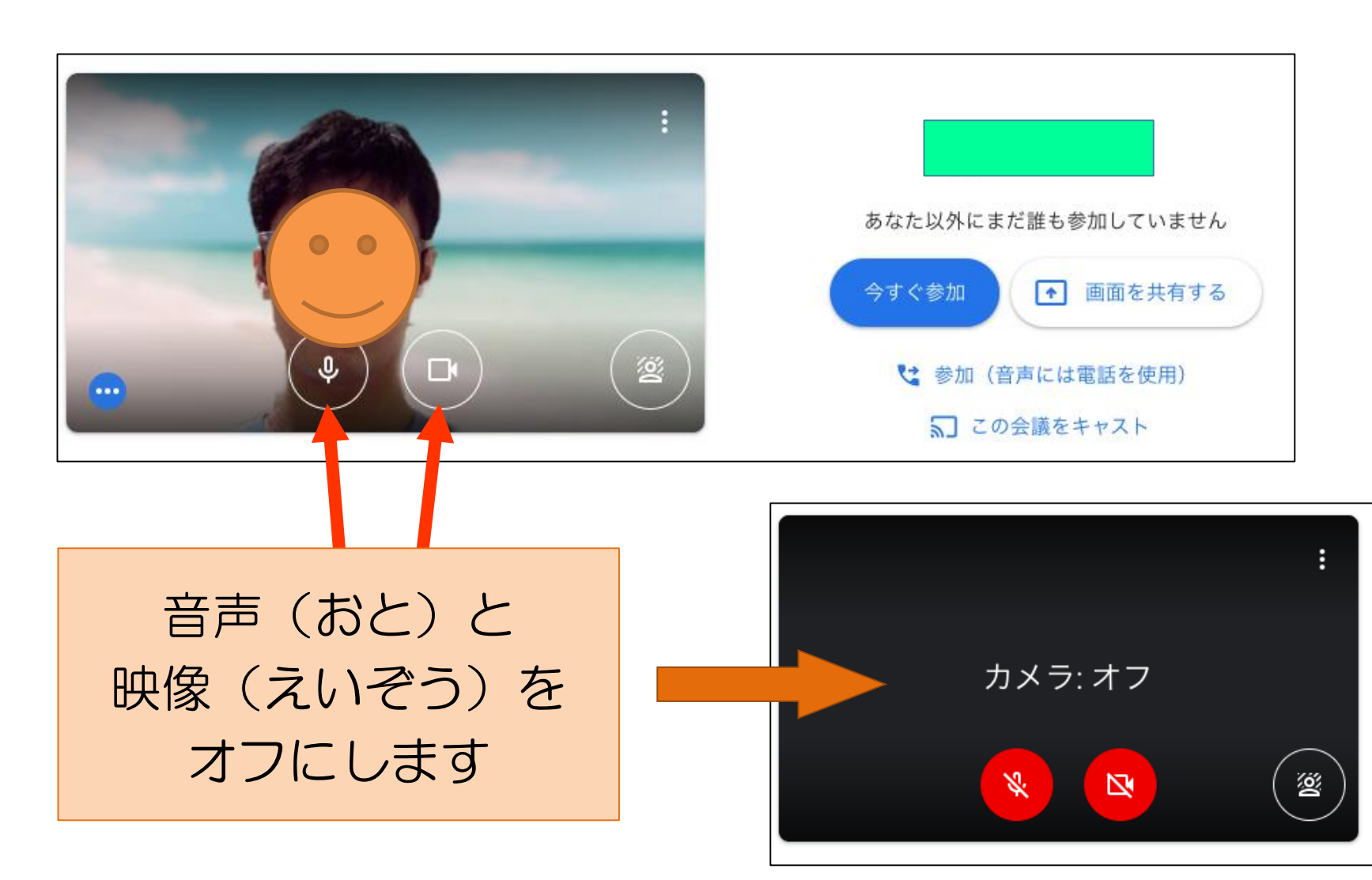

© Nobusuke Kobayashi 2021

#### 参加(さんか)するときは

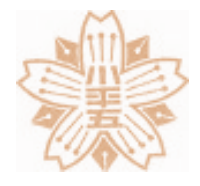

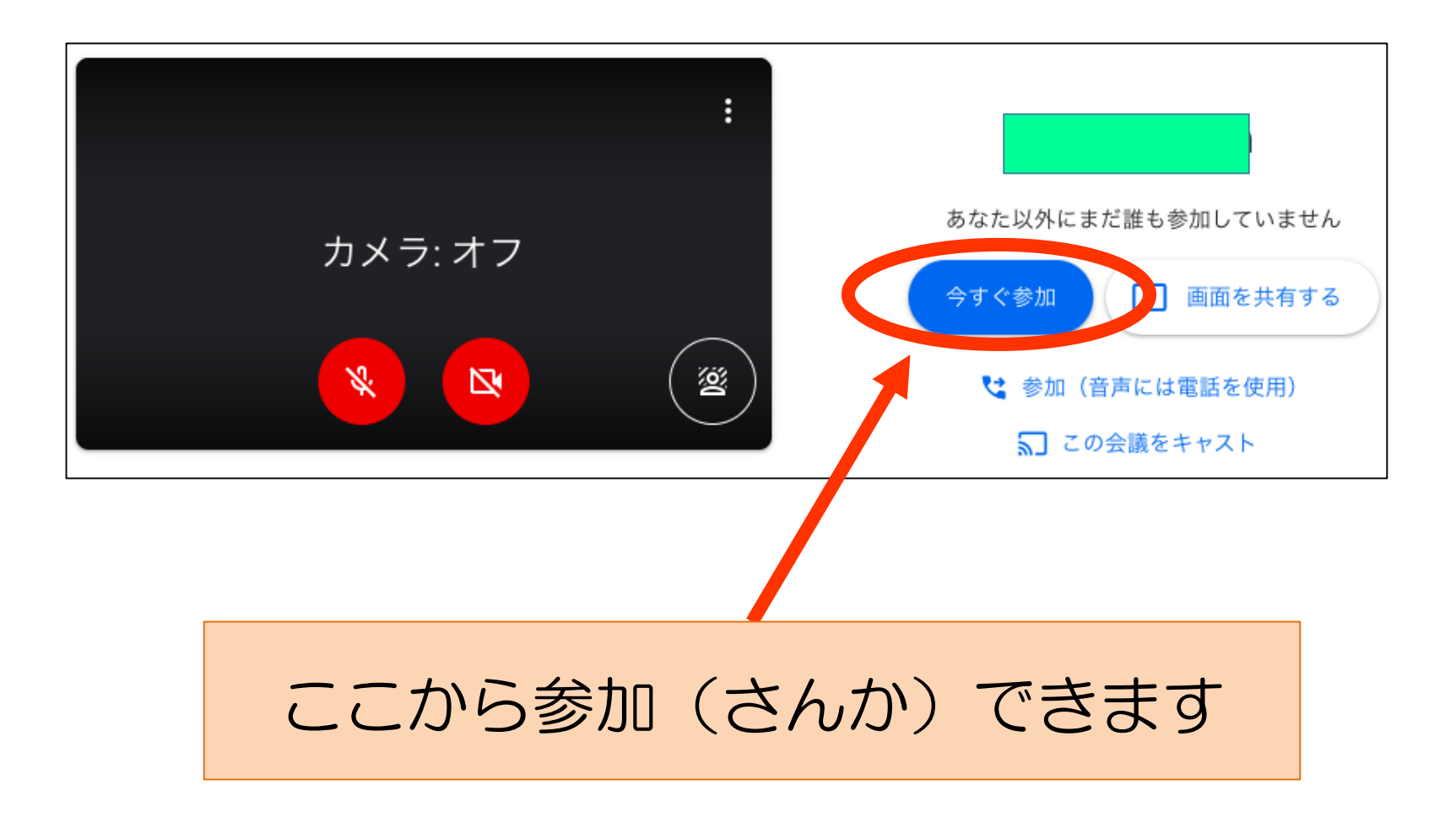

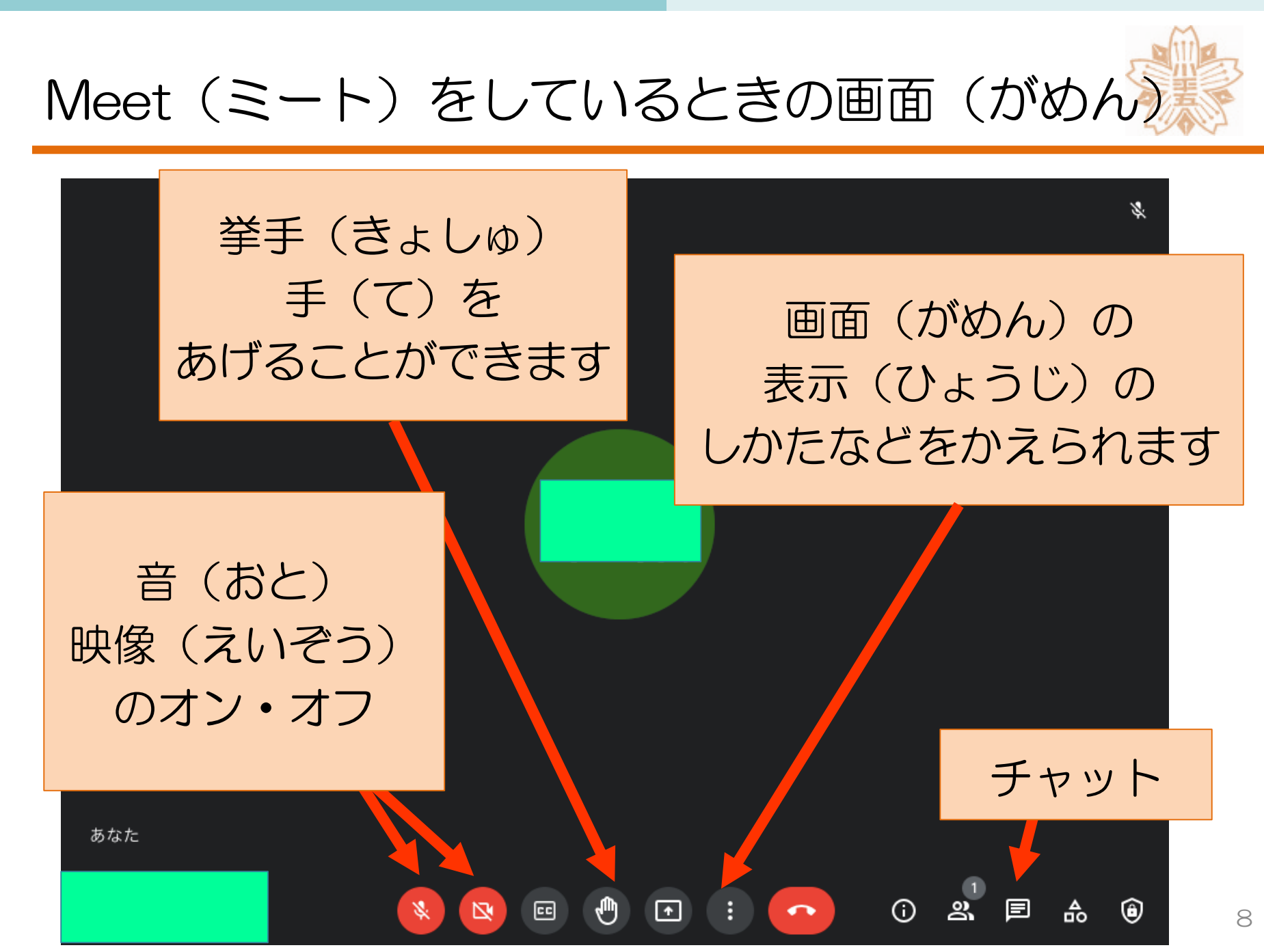

<sup>©</sup> Nobusuke Kobayashi 2021

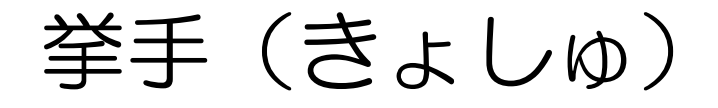

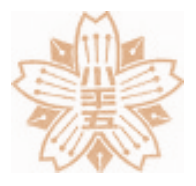

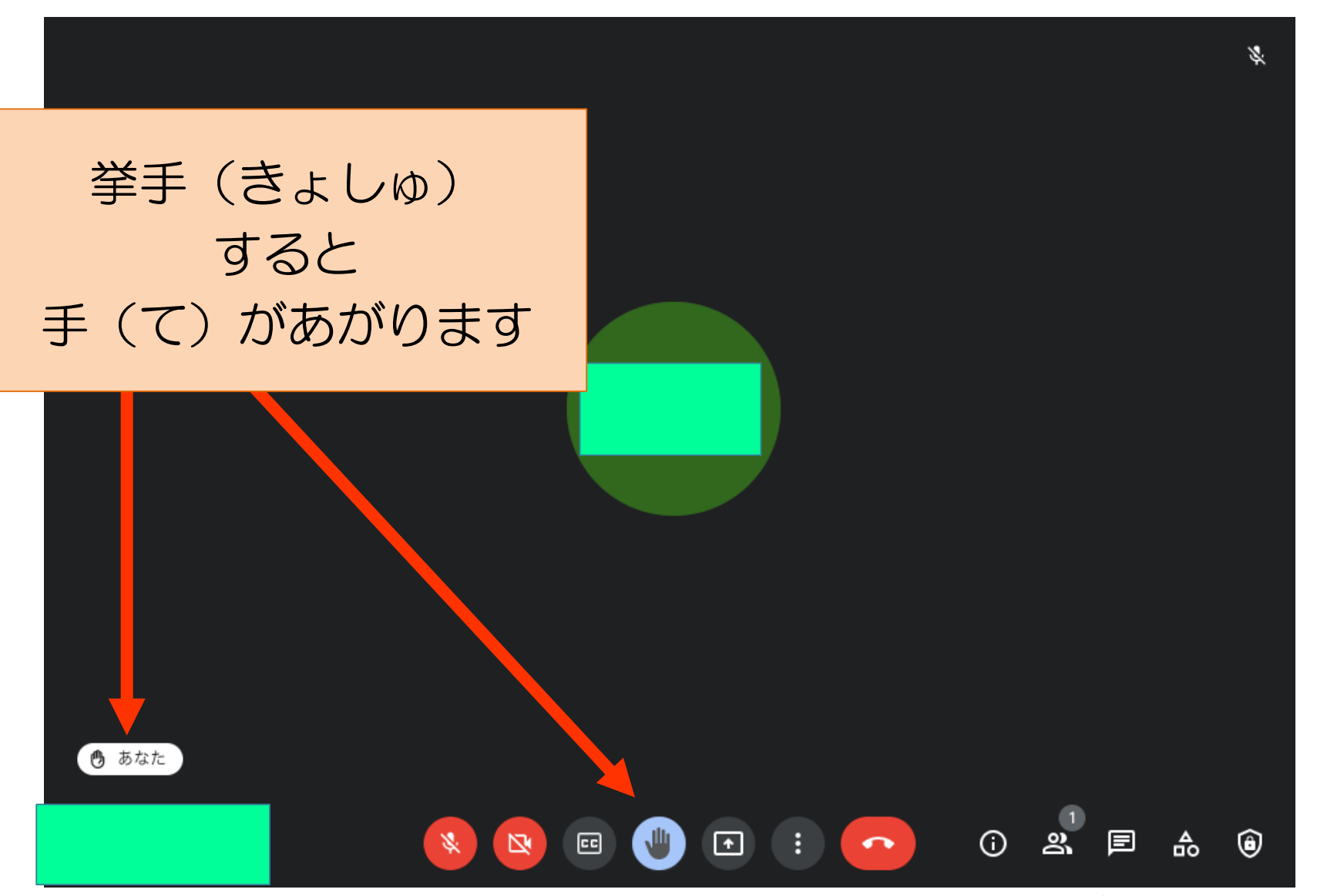

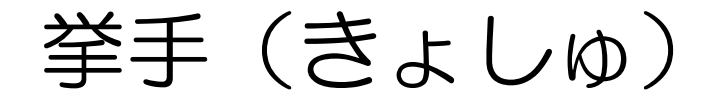

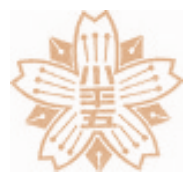

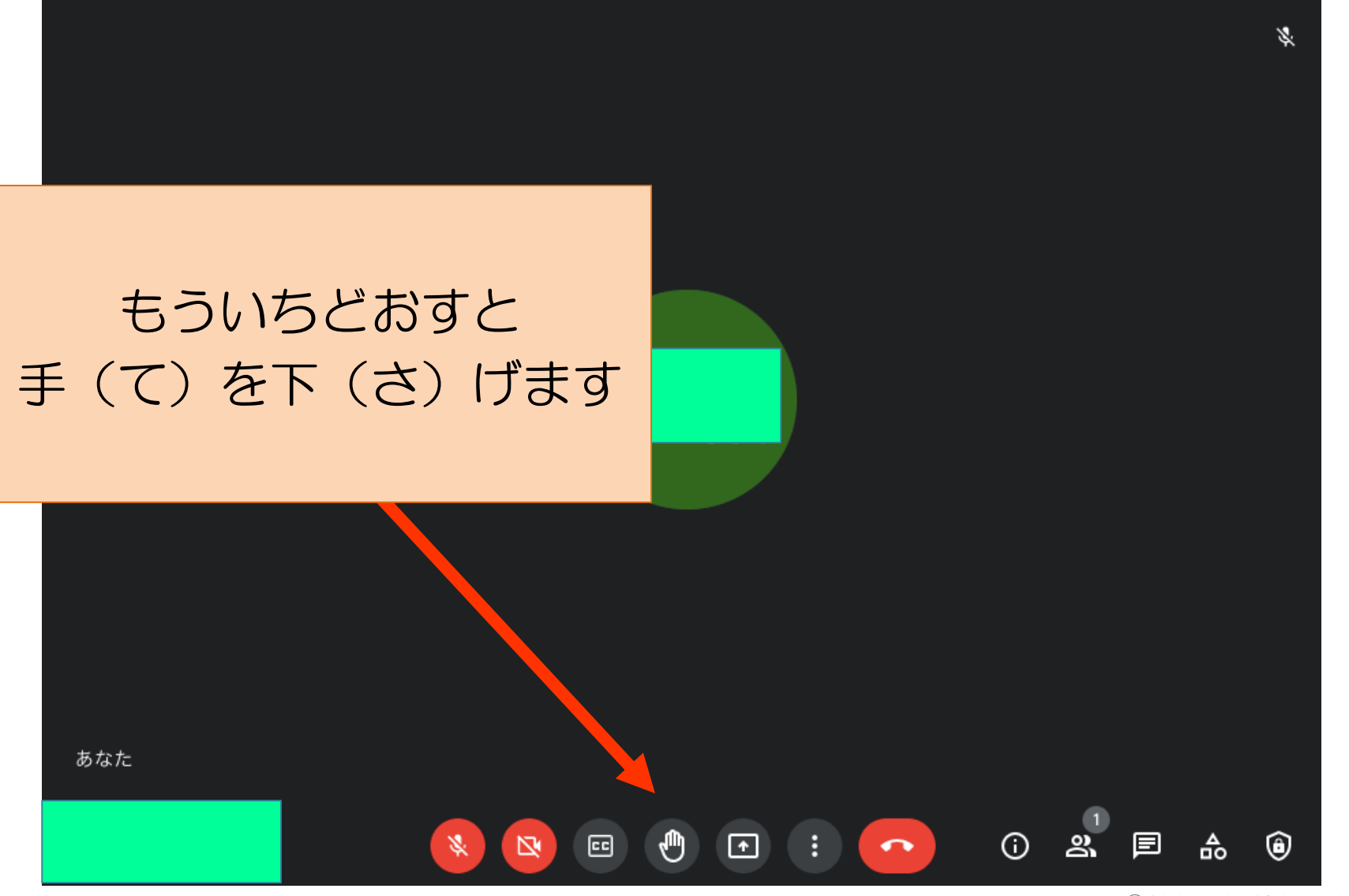

チャット

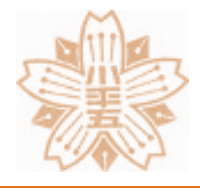

S.

#### チャットは 先生(せんせい)の 指示(しじ)があるときだけ つかいます

ා ත්

▣

₽

(j)

あなた

\$

cc

0

÷

ł

•

© Nobusuke Kobayashi 2021

۲

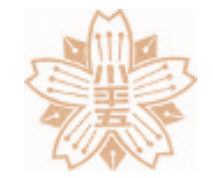

#### 画面表示(がめんひょうじ)をかえる

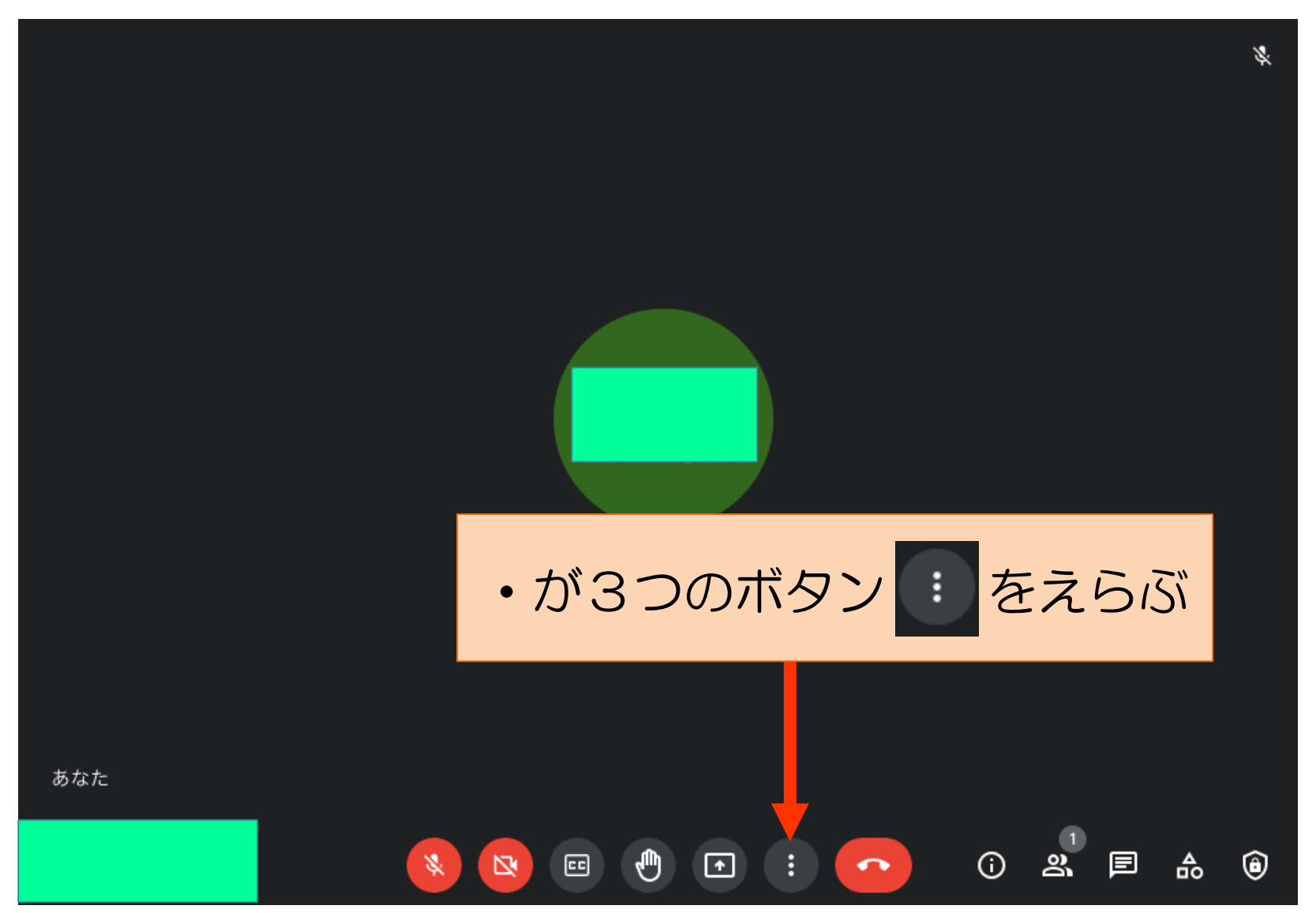

© Nobusuke Kobayashi 2021

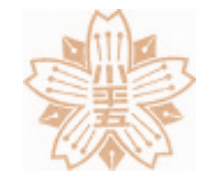

画面表示(がめんひょうじ)をかえる

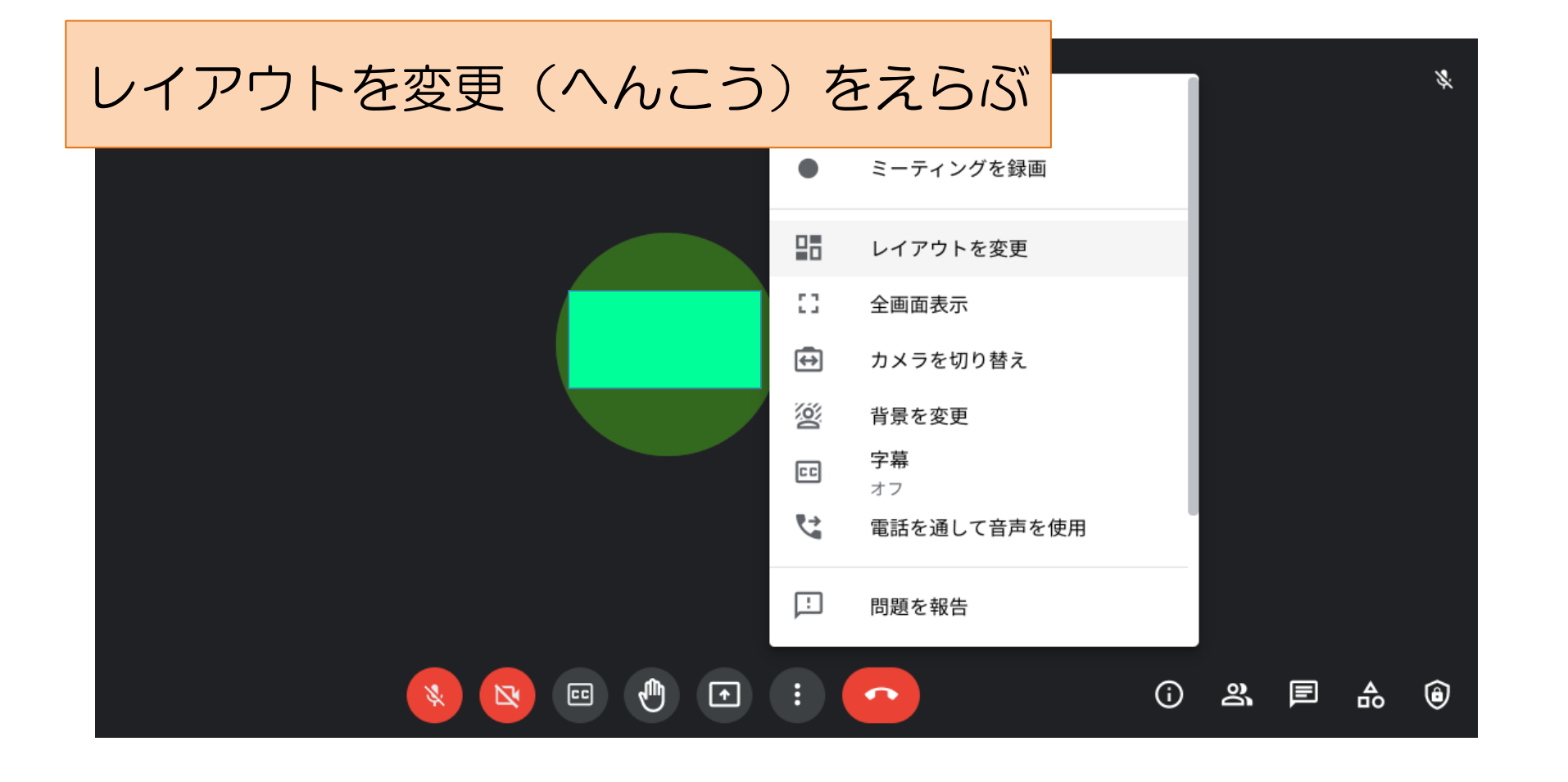

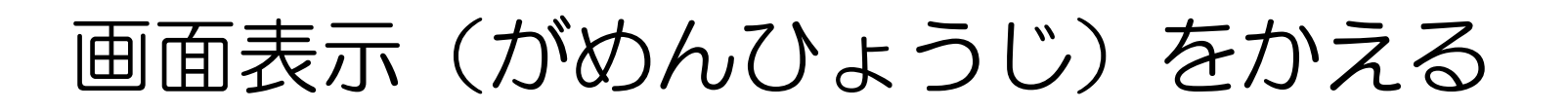

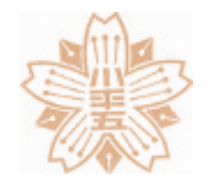

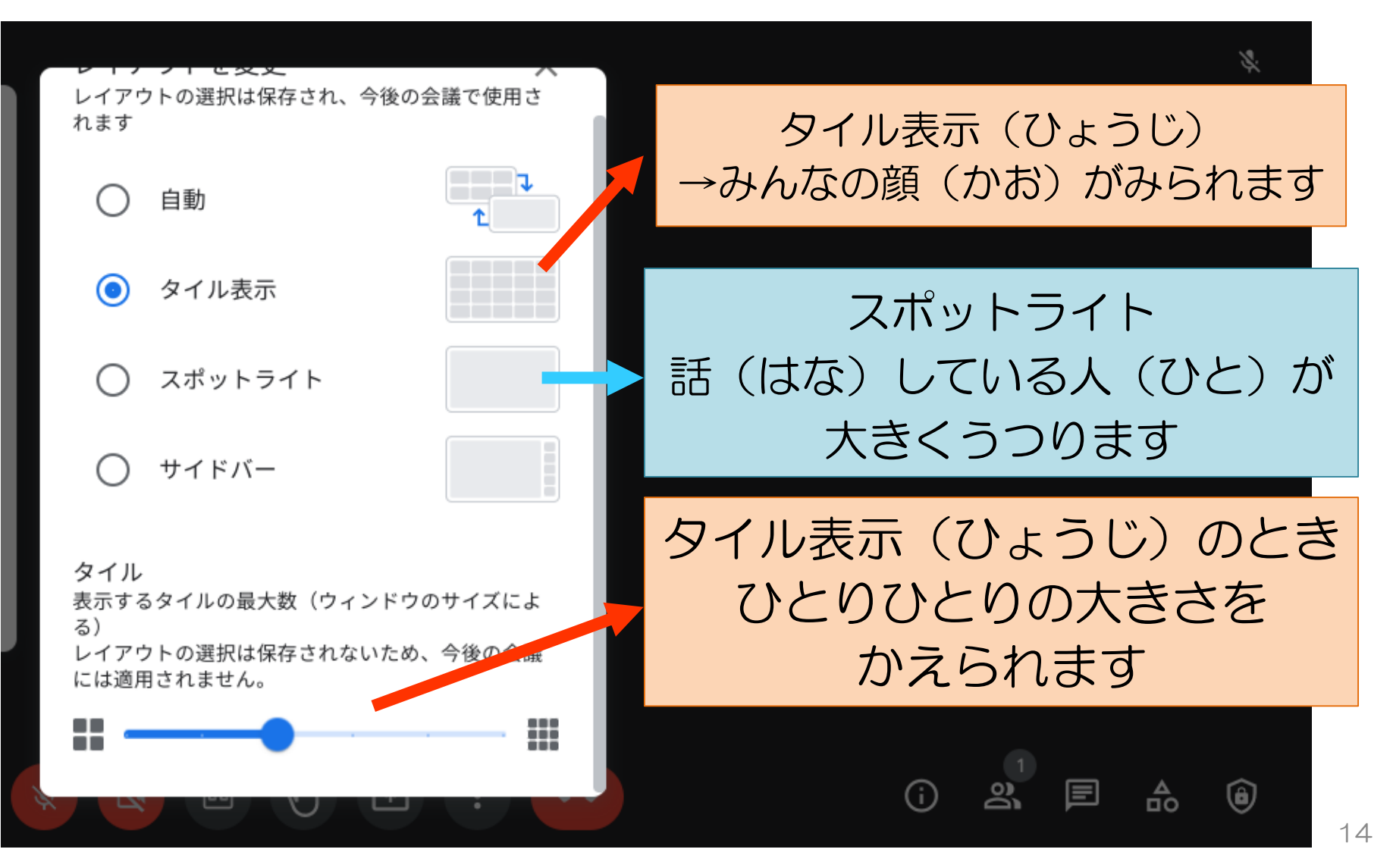

© Nobusuke Kobayashi 2021

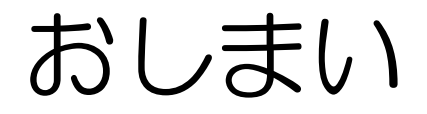

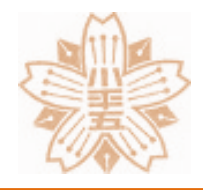

# Meet (ミート)を使(つか)いこなして 気持ち(きもち)よく学習(がくしゅう) しましょう!!